## SCALING ICONS

When you scale a set of icons, you should keep consistent the proportion of the stroke to the size of the object. This way they appear to be truly the same icons when they are small as when they were big.

## How do you do this?

You'll need to select a setting called "Scale Strokes & Effects."

- 1. Go to Illustrator > Preferences > General.
- 2. Then check the box for "Scale Strokes & Effects."

If you have any rounded corners, you will also want to check "Scale Corners."

General

Keyboard Increment: 1 px

Constrain Angle: 0°

Disable Auto Add/Delete

Use Precise Cursors

Anti-aliased Artwork

Use legacy "File New" interface Use Preview Bounds

Display Print Size at 100% Zoom

Select Same Tint %

Show Tool Tips

Corner Radius: 12 px

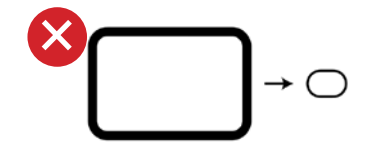

General

Type Units

Guides & Grid

Smart Guides Slices Hyphenation

User Interface

Performance

Selection & Anchor Display

Plug-ins & Scratch Disks

File Handling & Clipboard

Appearance of Black

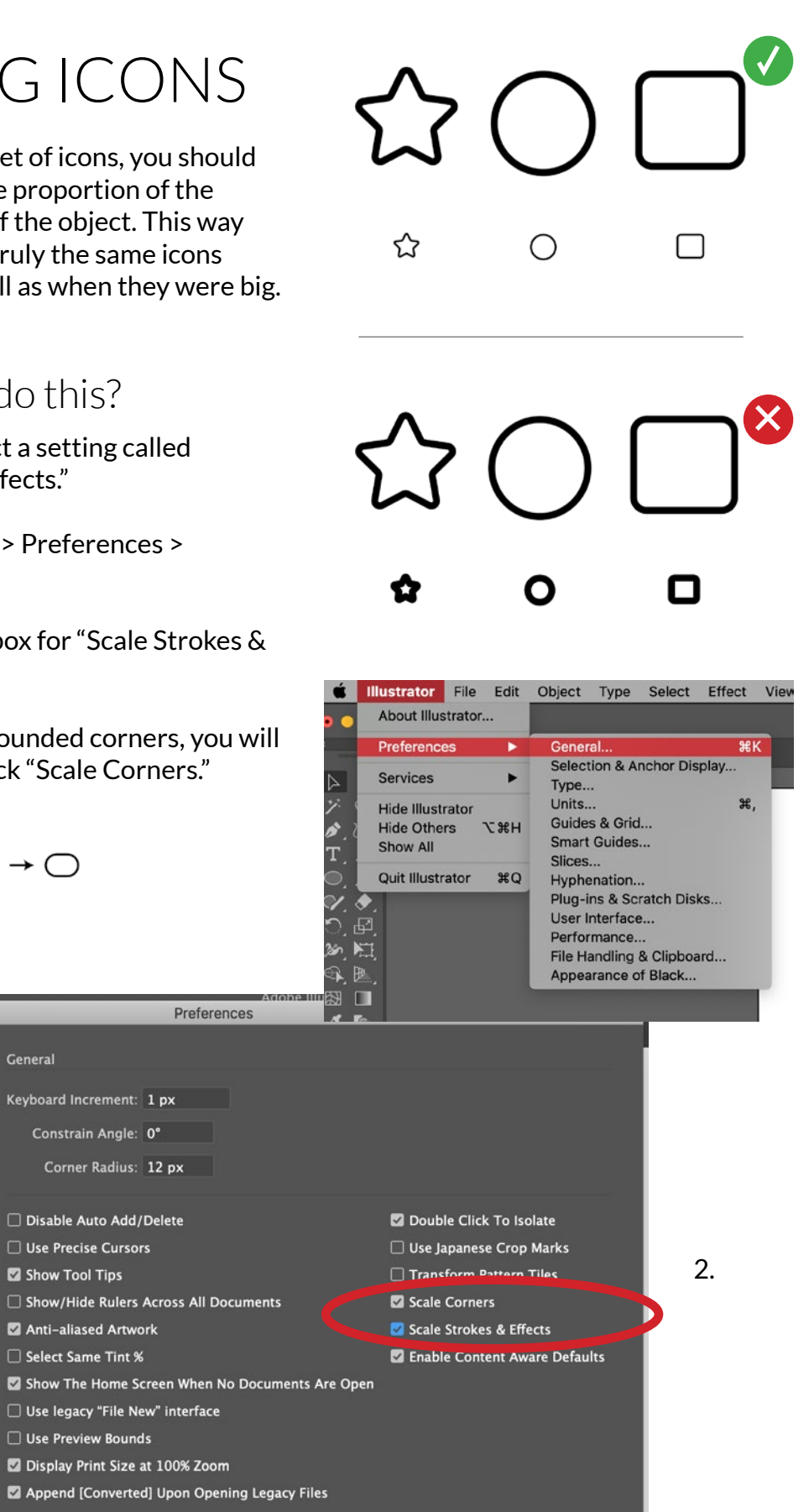

1.